## ZOOM Meeting Authentication

Verify and set only authenticated users with a SAUSDLEARNS.NET domain to join Zoom meetings

## SET MEETING AUTHENTICATION

1. Go to "**Schedule A Meeting**" on the top right corner or by selecting "Meetings" and "Schedule A Meeting".

|                                                    |                                                                                                    | REQUEST A DEMO 1.888.799.0125 RESOURCES - SUPPORT  |
|----------------------------------------------------|----------------------------------------------------------------------------------------------------|----------------------------------------------------|
| ZOOM SOLUTIONS - PLANS &                           | PRICING CONTACT SALES                                                                               | SCHEDULE A MEETING JOIN A MEETING HOST A MEETING + |
| Important Notice Starting Sept. 27th, 2020, all me | etings must have either a Waiting Room or Passcode enabled. Click <u>here</u> for more information. | x                                                  |
| PERSONAL                                           | Meetings                                                                                            | Get Training                                       |
| Montion                                            | Upcoming Previous Personal Room Meeting Templates                                                   |                                                    |
| Webinars                                           | ( Start Time to End Time                                                                            | Schedule a Meeting                                 |
| Recordings                                         | Today                                                                                               |                                                    |
| Settings                                           | 12:00 PM - 01:00 PM SAUSD Team Meeting                                                              |                                                    |
| ADMIN                                              | Occurrence 2 of 10                                                                                  |                                                    |
| Dashboard                                          | Thu, Sep 17                                                                                         |                                                    |
| > User Management                                  | 12:00 PM - 01:00 PM SAUSD Team Meeting                                                              |                                                    |
| > Room Management                                  | Occurrence 3 of 18                                                                                  |                                                    |
| > Account Management                               |                                                                                                    |                                                    |
| > Advanced                                         | Thu, Sep 24                                                                                         | •                                                  |
|                                                    | 12:00 PM - 01:00 PM SAUSD Team Meeting                                                              |                                                    |

- 2. Once selected, scroll the page down to "Meeting Options" and <u>SELECT</u> "Only authenticated users can join: Secure Classroom sausdlearns.net"
  - a. Once verified, click "Save"

|       |                            |                                                                                                    | REQUEST A DEMO 1.888.799.0125 RESOURCES - SUPPORT  |
|-------|----------------------------|----------------------------------------------------------------------------------------------------|----------------------------------------------------|
|       | NS & PRICING CONTACT SALES |                                                                                                    | SCHEDULE A MEETING JOIN A MEETING HOST A MEETING - |
|       | Audio                      | Computer Audio Both                                                                                             |                                                    |
|       | Meeting Options            | Enable join before host Mute participants upon entry (3)                                                        |                                                    |
|       |                            | Only authenticated users can join: Secure Classroom<br>sausdlearns.net <u>Edit</u> Automatically record meeting |                                                    |
|       | Alternative Hosts          | Example: mary@company.com, peter@school.edu                                                                     |                                                    |
|       |                            | Save                                                                                                    |                                                    |
| About | Download                   | Sales Support                                                                                                   |                                                    |